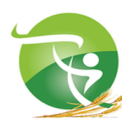

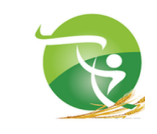

الجمهورية الجز ائرية الديمقراطية الشعبية République Algérienne Démocratique et Populaire وزارة التعليم العالي والبحث العلمي Ministère de l'Enseignement Supérieur et de la Recherche Scientifique جامعة معسكر - مصطفى اسطنبولى

جامعة معسكر - مصطفى اسطنبولي Université de Mascara Mustapha Stambouli نيابة مديرية الجامعة للعلاقات الخارجية والتعاون والتنشيط والاتصال والتظاهرات العلمية Vice Rectorat des Relations Extérieures, de la Coopération, de l'Animation, de la Communication et des Manifestations Scientifiques

إعلان عن فتح الترشح للمشاركة

في برنامج الحركية القصيرة المدى لسنة 2025

تعلن نيابة مديرية الجامعة للعلاقات الخارجية والتعاون والتنشيط والاتصال والتظاهرات العلمية عن فتح الترشح من أجل المشاركة في برنامج الحركية القصيرة المدى وتحسين المستوى في الخارج والمشاركة في التظاهرات العلمية بالنسبة للأساتذة والأساتذة المحاضرين "أ" و " ب " والأساتذة المساعدين وطلبة الدكتوراه غير الأجراء المسجلين وفق الشروط القانونية المعمول بها.

- عملية الترشح تتم على المنصة الرقمية الخاصة بالتربصات
- الترشح يشمل أيضا المشاركة في التظاهرات العلمية لسنة 2025
- معايير الانتقاء تتم وفق القرار رقم 255 المؤرخ في 25 فيفري 2024

الجدول الزمني للترشح لبرنامج التربصات القصيرة المدى لسنة 2025

| <ol> <li>الإعلان فتح الترشح: تحضير الملفات العلمية</li> </ol> |  |
|---------------------------------------------------------------|--|
| <ul> <li>10 فيفري 2025</li> </ul>                             |  |
| 2. تقديم الملفات: التسجيل عبر المنصة الرقمية                  |  |
| • 17 فيفري - 1 مارس 2025                                      |  |
| <ol> <li>تقييم الملفات: من طرف الهيئات العلمية</li> </ol>     |  |
| • 2 مارس - 12 مارس 2025                                       |  |
| <ol> <li>الإعلان الأولي للنتائج وتقديم الطعون</li> </ol>      |  |
| • 13 مارس - 17 مارس 2025                                      |  |
| <ol> <li>النتائج النهائية ودراسة الطعون</li> </ol>            |  |
| • 18 مارس - 20 مارس 2025                                      |  |
| 6. الإعلان النهائي                                            |  |
| • 20 مارس - 23 مارس 2025                                      |  |

## الإجراءات المتعلقة بترشح الأساتذة

### لبرنامج الحركية القصيرة المدى لسنة 2025

في إطار فتح الترشح من أجل المشاركة في برنامج الحركية القصيرة المدى وتحسين المستوى في الخارج والمشاركة في التظاهرات العلمية 2025، يرجى من الأساتذة الراغبين في تقديم ترشيحاتهم الالتزام بترتيبات الترشح التالية:

1. إيداع الترشح عبر المنصة المخصصة

يتم إيداع الترشح لبرنامج الحركية القصيرة المدى حصريًا عبر المنصة المخصصة لذلك في الفترة ما بين17 فيفري إلى 1 مارس 2025. لن يتم قبول أي ملف يتم إرساله عبر وسائل أخرى (البريد الإلكتروني، النسخة الورقية، إلخ).

2. استخدام البريد الإلكتروني المني

يُطلب من الأساتذة استخدام بريدهم الإلكتروني المني في جميع المراسلات المتعلقة بالترشح. سيتم رفض أي ملف يُقدم باستخدام بريد إلكتروني شخصي.

التحقق من صحة المعلومات المقدمة

يتعين على الأساتذة التحقق بدقة من جميع المعلومات المقدمة عبر المنصة قبل المصادقة النهائية على الترشح. أي خطأ أو إغفال قد يؤدي إلى رفض الملف أو التسبب في تعقيدات خلال عملية معالجة الطلب.

. الأعمال العلمية المحتسبة ابتداءً من 12 أبريل 2024

بالنسبة للأساتذة الذين سبق لهم المشاركة في التكوين في إطار الحركية لسنة 2024، سيتم أخذ بعين الاعتبار فقط الأعمال العلمية المنجزة ابتداءً من12 أبريل 2024 عند تقييم الترشح الجديد.

5. عدم إعادة تقديم الأعمال السابقة

يُطلب من الأساتذة عدم إعادة تقديم نفس الأعمال التي تم إيداعها في دورة 2024، حيث سيتم تقييم الأعمال. الجديدة فقط خلال دورة سنة 2025.

الإعفاء من تقديم بعض الوثائق الإدارية

لا يُطلب من المترشحين تقديم الوثائق الإدارية مثل شهادة العمل أو نسخة جواز السفر.

7. الإعفاء من تقديم شهادات CEIL والقرار 1275

لا يُطلب تقديم شهادات CEIL أو الشهادات المتعلقة بالقرار 1275. حيث ستتكفل نيابة مديرية الجامعة للعلاقات الخارجية والتعاون والتنشيط والاتصال والتظاهرات العلمية بإبلاغ نواب العمداء و كذا الهيئات العلمية مباشرة بقائمة الأساتذة المسجلين في CEIL وأولئك المعنيين بالقرار 1275.

8. احترام آجال إيداع الترشح

نُذكّر بأهمية احترام المواعيد المحددة لإيداع الترشحات، مما يسهل عملية الانتقاء ويضمن معالجة جميع الملفات بطريقة عادلة وفعالة. 9. التنازل عن التربص الأجال الأساتذة الذين قاموا بالتنازل عن التربص بعد فوات الآجال سيتم اعتبارهم قد استهلكوا تربصهم السابق، وستُطبق عليهم نفس شروط تقديم الأعمال العلمية. كما أن الأساتذة الذين حصلوا على الموافقة على التربص لديهم حتى 30 جوان 2025 للتنازل عن التربص، بعد هذا التاريخ، سيتم اعتبار التربص مستهلكًا. 10. اختيار الوجهة والالتزام بها الوجهة دون مبررات مقبولة (مثل رفض التأشيرة، أسباب صحية). 11. إجراءات خاصة بالأساتذة المتوجهين إلى مصر الأساتذة الراغبون في إجراء التربص في مصر مدعوون إلى الالتزام بالإجراءات الجديدة الخاصة بهذه الوجهة، ومنها المدة الماموح بها للإنهاء إجراءات التربص و التأكيد الرسمي من الوصاية. 12. معلومات إضافية حول استهلاك التربص الأساتذة المسموح بها للإنهاء إجراءات التربص و التأكيد الرسمي من الوصاية. 13. معلومات إضافية حول استهلاك التربص الأساتذة المستفيدون من التربص لسنة 2025 سيتلقون لاحقًا معلومات إضافية حول الإجراءات الجديدة الأساتذة المستفيدون من التربص لمائة 205 سيتلقون لاحقًا معلومات إضافية حول الإجراءات الجديدة الأساتذة المستفيدون من التربص لمائة 205 سيتلقون لاحقًا معلومات إضافية حول التربص الأساتذة المستفيدون من التربص لمائة المربية والتأكيد الرسمي من الوصاية.

نيابة مديرية الجامعة للعلاقات الخارجية والتعاون والتنشيط والاتصال والتظاهرات العلميقاذ ومغية مكلف بتسيير مهام نيابة منيرية العا الخارجية والتعاون والتنشيط والإتصار التظاهرات العلمي

# إعلان عن فتح الترشح للمشاركة في برنامج الحركية القصيرة المدى لسنة 2025

### المستخدمين

تعلن نيابة مديرية الجامعة للعلاقات الخارجية والتعاون والتنشيط والاتصال والتظاهرات العلمية عن فتح الترشح من أجل المشاركة في برنامج الحركية القصيرة المدى وتحسين المستوى في الخارج بالنسبة للمستخدمين.

- عملية الترشح تتم على المنصة الرقمية الخاصة بالتربصات
- معايير الانتقاء تتم وفق القرار رقم 255 المؤرخ في 25 فيفري 2024

| <ol> <li>فتح منصة الترشح: تقديم الملفات: التسجيل عبر المنصة الرقمية</li> </ol> |
|--------------------------------------------------------------------------------|
| <ul> <li>17 فيفري - 1 مارس 2025</li> </ul>                                     |
| <ol> <li>تقييم الملفات من طرف الإدارة</li> </ol>                               |
| • 2 مارس - 12 مارس 2025                                                        |
| <ol> <li>الإعلان الأولي للنتائج وتقديم الطعون</li> </ol>                       |
| • 13 مارس - 17 مارس 2025                                                       |
| <ol> <li>النتائج النهائية ودراسة الطعون</li> </ol>                             |
| • 18 مارس - 20 مارس 2025                                                       |
| 5. الإعلان النهائي                                                             |

• 20 مارس - 23 مارس 2025

إيداع الترشح عبر المنصة المخصصة

يتم إيداع الترشح لبرنامج الحركية القصيرة المدى حصريًا عبر المنصة المخصصة لذلك في الفترة ما بين17 فيفري إلى 1 مارس 2025. لن يتم قبول أي ملف يتم إرساله عبر وسائل أخرى (البريد الإلكتروني، النسخة الورقية، إلخ). 2. التحقق من صحة المعلومات المقدمة

يتعين على المستخدمين التحقق من جميع المعلومات المقدمة عبر المنصة قبل المصادقة النهائية على الترشح. أي خطأ أو إغفال قد يؤدي إلى رفض الملف أو التسبب في تعقيدات خلال عملية معالجة الطلب.

الإعفاء من تقديم بعض الوثائق الإدارية

لا يُطلب من المترشحين تقديم الوثائق الإدارية مثل شهادة العمل أو نسخة جواز السفر.

1275 والقرار 1275
 1275 والقرار 1275

لا يُطلب تقديم شهادات CEIL أو الشهادات المتعلقة بالقرار 1275. حيث ستتكفل نيابة مديرية الجامعة للعلاقات الخارجية والتعاون والتنشيط والاتصال والتظاهرات العلمية بإبلاغ نواب العمداء وكذا الأمناء العامون للكليات مباشرة بقائمة المستخدمين المسجلين في CEIL وأولئك المعنيين بالقرار 1275.

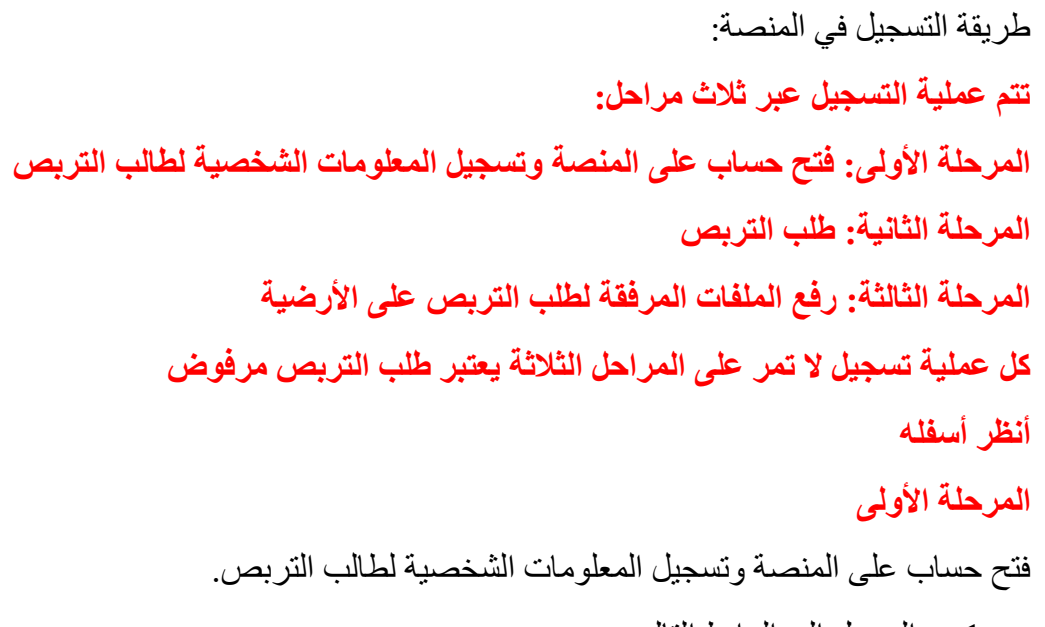

الدخول الى الرابط التالي:

https://web.univ-mascara.dz/WebSys/stage/index.php

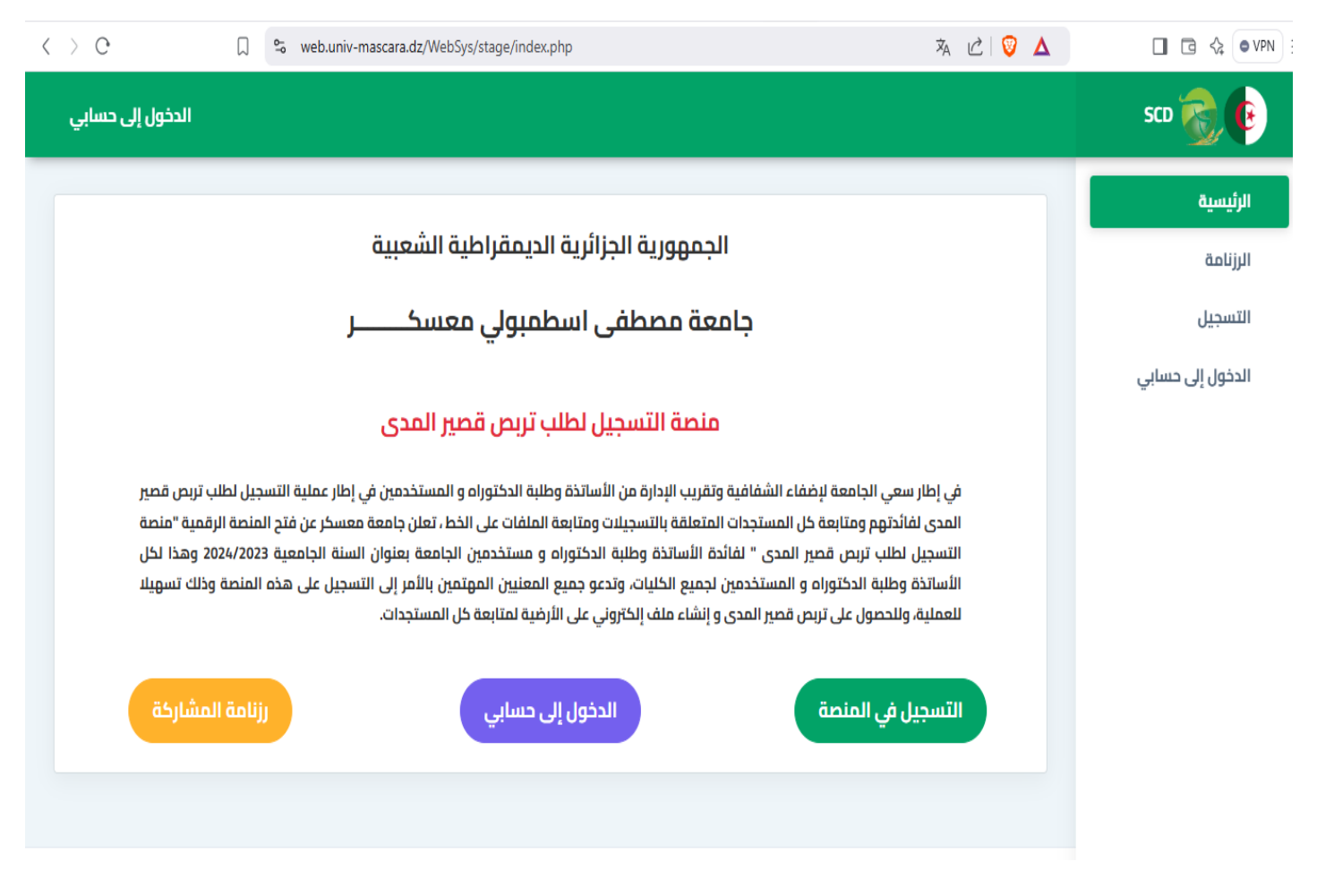

ثم الدخول الى التسجيل من القائمة الموجودة على اليمين كما هو موضح في الصورة السابقة: https://web.univ-mascara.dz/WebSys/stage/inscription.php

| الدخول إلى حسابي  |                                            |                                                                                          | sco 🜏 💽 |
|-------------------|--------------------------------------------|------------------------------------------------------------------------------------------|---------|
|                   |                                            |                                                                                          | التسجيل |
|                   | 2                                          | 3                                                                                        |         |
| СОМРТЕ            | INFORMATIONS PERSONNEL                     | DEMANDE DE STAGE                                                                         |         |
|                   |                                            |                                                                                          |         |
| لمنصة             | كلمة الدخول لانك سوف تحتاجها عند كل دخول ل | تسجیل حساب جدید Inscription d'un compte<br>ملاحظة هامة يحب الاحتفاظ ب الاريد الاکترونې و |         |
|                   |                                            | : Inscription d'un compte                                                                |         |
| أكيدكلمة المرور : | ځلمة المرور : ت                            | البريد الإلكتروني ( اسم المستخدم ) : د                                                   |         |
| كلمة المرور       | كلمة المرور                                | exemple@univ-mascara.dz                                                                  |         |
|                   | لوظيفة                                     | الكلية                                                                                   |         |
|                   | إختر الوظيفة                               | إختر الكلية                                                                              |         |
|                   |                                            |                                                                                          |         |
|                   |                                            | سجل                                                                                      |         |
|                   |                                            |                                                                                          |         |
|                   |                                            |                                                                                          |         |

نقوم بملا الخانات الموجودة في الاستمارة:

الإيمايل (البريد الإلكتروني) وكلمة المرور مع تأكيدها واختيار الكلية بالنسبة لعمال المديرية

يختارون (rectorat) ثم يختار المترشح نوع التسجيل (أستاذ، طالب دكتوراه، موظف)

ملاحظة: يجب التحقق من صحة المعلومات الشخصية خاصة الكلية والوضع المهني (أستاذ او موظف او طالب دكتوراه) لأنه في حالة الخطأ قد يأدي لعدم دراسة ملفكم

| $\langle \rangle$ C |        | ⁰ web.univ-mascara.dz/WebSys | /stage/inscription.php                                  | ©= 🛪 🖒 🦁 🛆                                                                                                    | □ □ <2 • VPN |
|---------------------|--------|------------------------------|---------------------------------------------------------|----------------------------------------------------------------------------------------------------|--------------|
| دخول إلى حسابي      | ال     |                              |                                                         |                                                                                                    | sco 🜏 📵      |
|                     |        |                              |                                                         |                                                                                                    | التسجيل      |
|                     | 1      |                              | 2                                                       | 3                                                                                                    |              |
|                     | COMPTE | IN                           | FORMATIONS PERSONNEL                                    | DEMANDE DE STAGE                                                                                               |              |
| -                   |        | ند كل دخول للمنصة            | <mark>جديد</mark><br>ني وكلمة الدخول لانك سوف تحتاجها ع | Inscription d'un compte تسجيل حساب م<br>ملاحظة هامة يجب الاحتفاظ ب البريد الاكترو<br>Inscription d'un compte : |              |
|                     |        | تأكيدكلمة المرور :           | كلمة المرور :                                           | البريد الإلكتروني ( اسم المستخدم ) :                                                                           |              |
|                     |        |                              |                                                         | fellah@univ-macara.dz                                                                                          |              |
|                     |        |                              | الوظيفة                                                 | الكلية                                                                                                    |              |
|                     |        | ~                            | Enseignant 🗸                                            | FST                                                                                                    |              |
|                     |        |                              |                                                         | سجل                                                                                                    |              |

|                   |                               |                                          |                                        | ط على سجل.                                     | ثم الضغم        |
|-------------------|-------------------------------|------------------------------------------|----------------------------------------|------------------------------------------------|-----------------|
| $\langle \rangle$ | С 🛛 🖕 м                       | veb.univ-mascara.dz/WebSys/stage/insc_pr | ofil.php                               | د 💟 🖄                                          | □ □ � � • VPN Ξ |
|                   |                               |                                          |                                        |                                                | SCD 👩 🕑         |
|                   | (1)<br>COMPTE                 | ع<br>INFORMATION:<br>ب جدید enseignant   | s personnel<br>في المرحلة 2 لتسجيل حسا | عرحبا 2eMande de stage<br>ellah@univ-macara.dz | التسجيل         |
|                   |                               |                                          | ، الشخصية :                            | أكمل تسجيل معلوماتك                            |                 |
|                   | الإسم :                       | اللقب:                                   | : Prénom (FR)                          | : Nom (FR)                                     |                 |
|                   | علي                           | رضا                                      | ali                                    | rida                                           |                 |
|                   | : Sexe                        | : Date de naissance                      | مكان الميلاد (AR) :                    | : Lieu de naissance (FR)                       |                 |
| •                 | masculin                      | 10/12/1999                               | المحمدية                               | mohamadia                                      |                 |
|                   | : Grade                       | : Numéro de téléphone                    | العنوان (AR) :                         | :Adresse postale (FR)                          |                 |
| ~                 | Maitre de conférence classe A | 0589653214                               | المحمدية                               | mohamadia                                      |                 |
|                   |                               |                                          | Numéro d'identification national       | : Département                                  |                 |
|                   |                               |                                          | \$ 1098546231745601                    | Département Informatique                       |                 |
|                   |                               |                                          |                                        | Enregistrer                                    |                 |
|                   |                               | بة مصطفى اسطمبولي معسكــــــر            | © 2024 كل الحقوق محفوطة جامع           |                                                |                 |

نقوم بملا الخانات الموجودة في الاستمارة التي تمثل المعلومات الشخصية لطالب التربص. ثم الضغط على Enregistrer . نمر الأن لمرحلة تحميل الصورة الشخصية بعدها نضغط على fichier un Choisir ثم نقوم باختيار الصورة من مكان تخزينها على الحاسوب او الفلاش .... ثم الضغط على ليتم تحميل الصورة مباشرة.Enregistrer

|          | <      | > e          |                              | 😋 web.univ-mascara.dz/\   | VebSys/stage/insc_profil_photo.php    | 1                                            | a 🖒 🦁 🛆                       |                 |
|----------|--------|--------------|------------------------------|---------------------------|---------------------------------------|----------------------------------------------|-------------------------------|-----------------|
|          |        |              |                              |                           |                                       |                                              |                               | sco 👩 💿         |
|          |        |              |                              |                           |                                       |                                              |                               | التسجيل         |
|          |        |              |                              |                           | 2                                     | 3                                            |                               |                 |
|          |        |              | COMPTE                       |                           | INFORMATIONS PERSONNEL                | DEMANDE DE STAGE                             | E                             |                 |
|          |        |              |                              | Edition mo                | n profil (Aigutor photo               | d'idoptitó avos taillo mavimal               | 0. 05 Mo)                     |                 |
|          |        |              |                              | Edition mo                |                                       |                                              |                               |                 |
|          |        |              |                              |                           | rida all                              | المرحلة النائلة والأخيرة من التسجيل الأولي   | مرحب بك في                    |                 |
|          |        |              |                              |                           |                                       |                                              |                               |                 |
|          |        |              |                              | Aucun fichier             | choisi Choisir un fichier             | :Photo d'identi                              | te (.png)                     |                 |
|          |        |              |                              |                           |                                       |                                              |                               |                 |
|          |        | Te           | erminer                      |                           | !Enregistrer                          |                                              |                               |                 |
|          |        | _            |                              | •                         |                                       |                                              |                               |                 |
|          |        |              |                              | ىية.                      | لإلكتروني على الأرض                   | اشرة الى الملف الشخصي الإ                    | سوف ندخل مبا                  | هنا             |
| <        | > e    |              |                              | web.univ-mascara.dz/WebSy | /s/stage/profil_enseignant.php        |                                              | 🖒 🚺 🗸                         | 🔲 🖬 🎄 🔍 VPN 🗏   |
| <b>^</b> | Pro    | fil Actior   | ns 🗸                         | <b>O</b> Admin            | Déconnexion                           |                                              |                               |                 |
|          |        |              |                              |                           |                                       |                                              |                               |                 |
| _        | Inform | nations pers | sonnelles :                  |                           |                                       |                                              |                               |                 |
|          |        |              | Nom en latin                 |                           | Prénom en latin                       | اللقب                                        | الإسم                         |                 |
|          |        | Q            | rida                         |                           | ali                                   | رضا<br>Facultá                               | على                           |                 |
|          |        |              | E-mail<br>fellah@univ-ma     | cara.dz                   | ADRESSE POSTALE (FR)<br>mohamadia     | Faculté des Sciences et de la<br>Technologie | Département<br>Département Ir | formatique      |
|          |        |              | Date de Naisss<br>1999-12-10 | ance                      | Lieu de Naissance (FR) :<br>mohamadia | <b>Téléphone</b><br>0589653214               | GRADE :<br>Maitre de confé    | erence classe A |
|          | + Uj   | oloader      | Genre                        |                           | Situation professionnelle             | العقوان                                      | مكان الميلاد                  |                 |
|          |        |              | masculin                     |                           | enseignant                            | المحمدية                                     | المحمدية                      |                 |

ملاحظة : يجب التحقق من صحة المعلومات الشخصية خاصة الكلية والوضع المهني ( استاذ او موظف او طالب دكتوراه) لانه في حالة الخطأ قد يأدي لعدم دراسة ملفكم

Inscrit votre demande suivez les étapes suivant dans le menu principal au haut de la page : Actions->Ajouter une Demande

Numéro d'identification national

### في حالة وجود خطأ في المعلومات الشخصية او لتغيير كلمة المرور او لإضافة صورة شخصية للحساب نضغط

على وAction الموجودة في القائمة الرئيسية الموجودة في الأعلى ونختار العملية المراد تنفيذها.

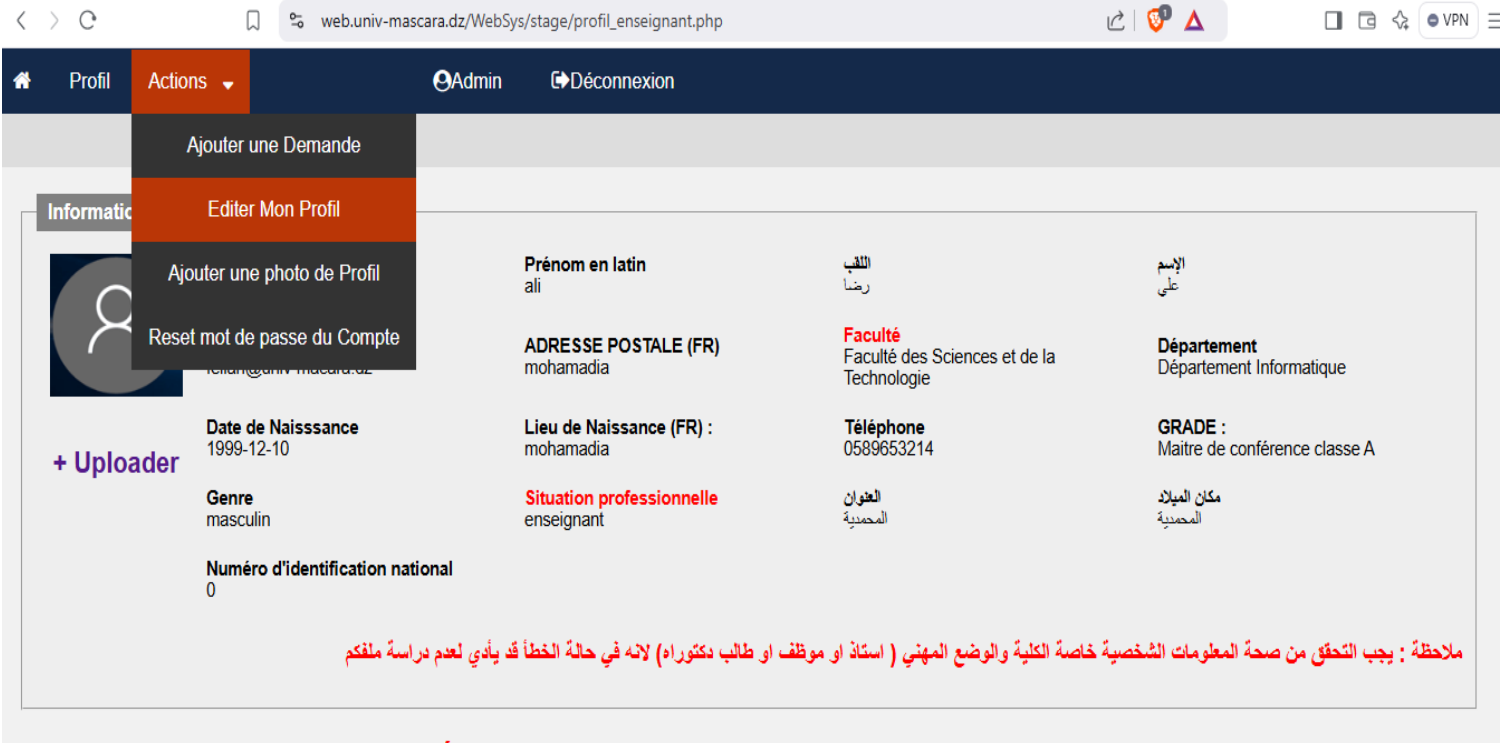

Inscrit votre demande suivez les étapes suivant dans le menu principal au haut de la page : Actions->Ajouter une Demande

### المرحلة الثانية:

### طلب التربص

لطلب تربص نضغط على Actions الموجودة في القائمة الرئيسية الموجودة في الأعلى ونختار ajouter un demandeكما هو موضح في الصورة التالية.

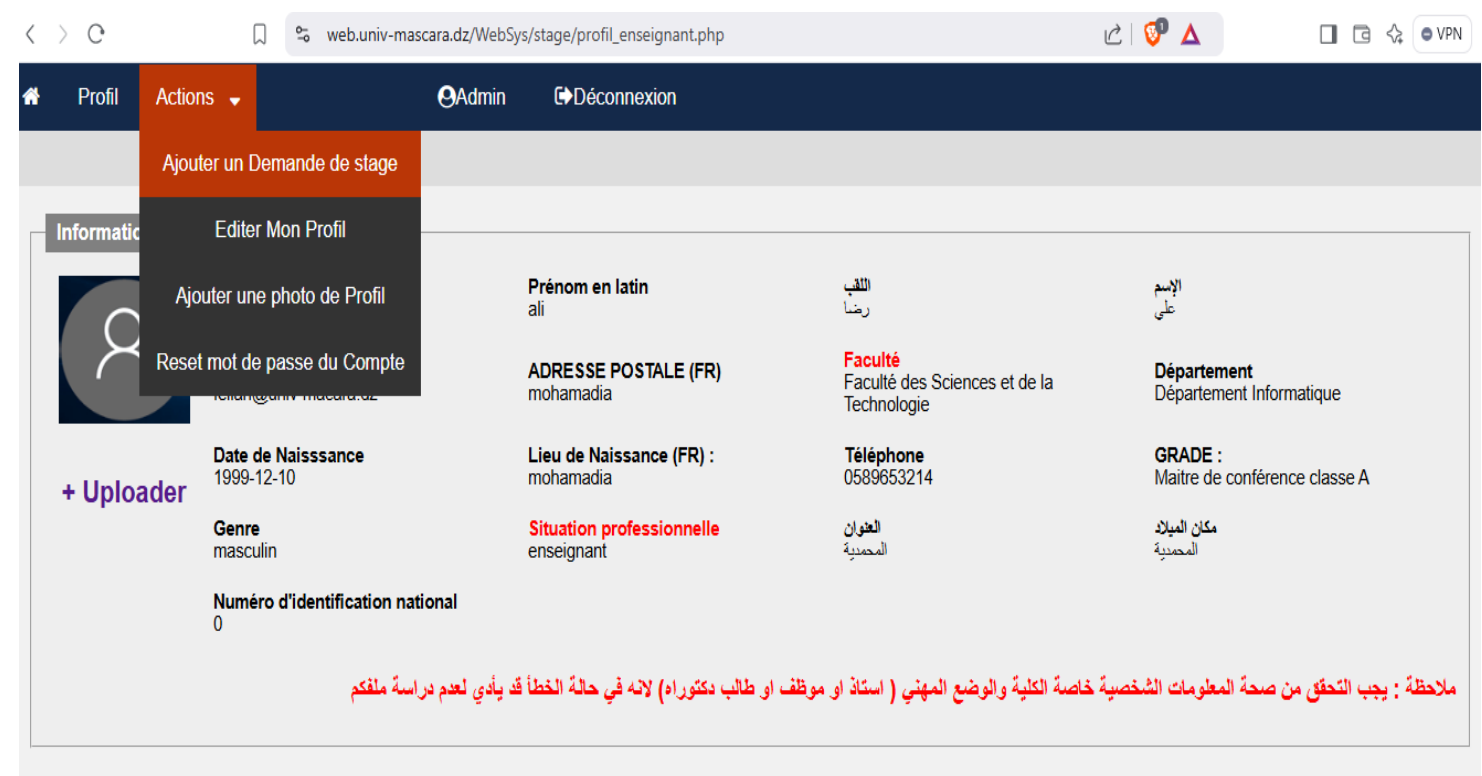

# Inscrit votre demande suivez les étapes suivant dans le menu principal au haut de la page : Actions->Ajouter une Demande

### سوف تظهر الاستمارة التالية كما هو موضح في الصورة نقوم بملا جميع الخانات

| Informations de stage :         |             |                          |               |                      |         |                          |   |
|---------------------------------|-------------|--------------------------|---------------|----------------------|---------|--------------------------|---|
| Année universitère              |             | Type de mobilite         |               | Duree de s           | tage    | Date de debut de stage   |   |
| Selectionner Année universitère | ~           | Sélectionner Type de mob | oilite        | ✓ duree de sta       | age     | jj/mm/aaaa               | ſ |
| Date de fin de stage            |             |                          |               |                      |         |                          |   |
| jj/mm/aaaa                      |             |                          |               |                      |         |                          |   |
| Endroit de stage :              |             |                          |               |                      |         |                          |   |
| Pays de destination stage       | Ville de de | estination stage         | Etablissemen  | t de destinatio      | n stage | Laboratoire de réception |   |
| Pays de destination stage       | Ville de de | estination stage         | Etablissement | de destination de st | age     | laboratoire de réception |   |
| Information de passeport :      |             |                          |               |                      |         |                          |   |
| Numéro de passeport             | Date de se  | ortie de passeport       | Date d'expir  | ation de passe       | port    | Délivré par la commune   |   |
| Numéro de passeport             | ii/mm/aa    | aa                       | ii/mm/aaaa    |                      |         | délivré par la commune   |   |

 $\langle \rangle \circ$ 

💭 😋 web.univ-mascara.dz/WebSys/stage/inscription\_dmd.php

Formulaire de Stage rida ali : Informations de stage : Année universitère Type de mobilite Duree de stage Date de debut de stage 2024/2025 ~ Stage de haut niveau(Pr,MCA,MCB) ✓ 10 11/09/2025 Date de fin de stage 21/09/2025 Endroit de stage : Pays de destination stage Ville de destination stage Etablissement de destination stage Laboratoire de réception Italie université de Rome laboratoire de réception rome Information de passeport : Numéro de passeport Date de sortie de passeport Date d'expiration de passeport Délivré par la commune 3112564879 10/05/2020 09/05/2030 mascara

🖒 🔮 🛆

🔲 🖻 🛟 🔍 🔍

ثم الضغط على Enregistrerمباشرة سيتم إضافة الطلب بنجاح والرجوع الى الحساب الشخصي على الأرضية كما هو مضح في الصورة التالية.

| Informations pers | Nom en latin                                   | Prénom en latin                            | اللقب                                                                       | الإبيم                                                |
|-------------------|------------------------------------------------|--------------------------------------------|-----------------------------------------------------------------------------|-------------------------------------------------------|
| 8                 | rida<br><b>E-mail</b><br>fellah@univ-macara.dz | alı<br>ADRESSE POSTALE (FR)<br>mohamadia   | رضا<br><mark>Faculté</mark><br>Faculté des Sciences et de la<br>Technologie | علی<br><b>Département</b><br>Département Informatique |
| + Uploader        | Date de Naisssance<br>1999-12-10               | Lieu de Naissance (FR) :<br>mohamadia      | <b>Téléphone</b><br>0589653214                                              | GRADE :<br>Maitre de conférence classe A              |
| -                 | Genre<br>masculin                              | Situation professionnelle<br>enseignant    | <b>العنو</b> ان<br>المحمدية                                                 | <b>مكان الميلاد</b><br>المحمدية                       |
|                   | Numéro d'identification national<br>0          |                                            |                                                                             |                                                       |
|                   | أدي لعدم دراسة ملفكم                           | ، او طالب دكتوراه) لانه في حالة الخطأ قد ي | خاصة الكلية والوضع المهني ( استاذ او موظف                                   | ملاحظة : يجب التحقق من صحة المعلومات الشخصية          |

Mes demandes de stage : (les pièces à Uploader en PDF)

| Infos de stage | Éditer | Fichier<br>Administratif | Formulaire<br>d'auto évaluation | Fichier<br>scientifique | État<br>demande | Avis CSF     | Note | Remarque |
|----------------|--------|--------------------------|---------------------------------|-------------------------|-----------------|--------------|------|----------|
| Info de stage  | (🔊)    | Uploader                 | Ajouter                         | Uploader                | Acceptée        | Non Uploader |      |          |

### المرحلة الثالثة:

رفع الملفات المرفقة لطلب التربص على الأرضية

نمر الان الى طريقة تحميل الملفات المرفقة لطلب التربص والمتمثلة في

- 1. الملف الإداري.
  - 2. الاستمارة.
- 3. الملف العلمي.

بالنسبة للملفين الإداري والعلمي تجدون محتوياته بشكل مفصل لكل فئة على حدة على موقع

الجامعة أنظر الرابط اسفله.

رابط الملفات المرفقة:

/https://web.univ-mascara.dz/stage-plateforme

ا**لملف الإداري:** تحميل مشروع العمل على الأرضية في ملف بصيغة PDF نضغط على Uploader المقابلة ل Fichier Administratifفي الجدول الخاص طلب التربص.

| Mes demandes de | stage : (les | pièces à Upload          | er en PDF)                      |                         |                 |              |      |          |
|-----------------|--------------|--------------------------|---------------------------------|-------------------------|-----------------|--------------|------|----------|
| Infos de stage  | Éditer       | Fichier<br>Administratif | Formulaire<br>d'auto évaluation | Fichier<br>scientifique | État<br>demande | Avis CSF     | Note | Remarque |
| Info de stage   | ()           | Uploader                 | Ajouter                         | Uploader                | Acceptée        | Non Uploader |      |          |
|                 |              | $\overline{\mathbf{T}}$  |                                 |                         |                 |              |      |          |

A Profil Actions - OAdmin C Déconnexion

### Uploader le Document 01 (Dossier administratif)

| Ajouter le Document 01 avec taille maximale :( 10 Mo)          |
|----------------------------------------------------------------|
| le Document 01 (.PDF): Choisir un fichier Aucun fichier choisi |
|                                                                |
|                                                                |
| Enregistrer!                                                   |
|                                                                |

بعدها نضغط على Choisir un fichier ثم نقوم باختيار الملف من مكان تخزينه على الحاسوب او الفلاش .... ثم الضغط على Enregistrer ليتم تحميل الملف مباشرة.

بالنسبة للاستمارة: نضغط على Ajouter المقابلة ل Formulaire d'auto évaluation في الجدول الخاص . طلب التربص.

|                                         | and the second second second   | • • • • • • • • • •                 |                                 |
|-----------------------------------------|--------------------------------|-------------------------------------|---------------------------------|
| الرتبة العلمية :                        | ستوات الإستقادات السابقة لتلاث | جوانز دوليه مرتبطه بالجازات علميه : |                                 |
| ◄ اختر                                  | • اختن                         | ✔ اختر                              |                                 |
| (a) نشر مقال :                          | (b) نشر مقال :                 | (C) نشر مقال                        |                                 |
| 0                                       | 0                              | 0                                   |                                 |
| ( Scopus ,wos مصنفة) مداخلات            | مداخلات دولية غير مصنفة        | مداخلات وطنية                       |                                 |
| ∨ اختر                                  | • اختر                         | ◄ اختر                              |                                 |
| ( PRIMA ,ERASMUS ) مشروع دولي           | مشروع تطوير تكلولوجي مع شريك   | مشرف على اطروحة دكتوراه             | مساعد مشرف على اطروحة دكتوراه   |
| ◄ اختر                                  | ◄ اختر                         | ◄ اختر                              | لختر                            |
| الإشراف في اطار القرار الوزاري رقم 1275 | تأطير مشروع حصل على وسم        | تأطير طلبة الماستر                  | تدريس محاضرة في جذع مشترك       |
| ◄ اختر                                  | ◄ اختر                         | ◄ اختر                              | ⊾ اختر                          |
| شهادة تثبت عمل داخل هينات المرافقة      | Citation Scopus اقتباسات       | مطبوعة بيداغوجية                    | دروس بيداغوجية متوفرة على الغط  |
| ◄ اختر                                  | 0                              | 0                                   | 0                               |
| Chapterbook                             | كتاب محكم                      | عضوية اللجان و المجالس العلمية      | المنصب العالي ( هيكلي / وظيفي ) |
| ∨ اختر                                  | 0                              | ◄ اختر                              | ◄ اختر                          |
| Enregistrer                             |                                |                                     |                                 |

سوف تظهر الاستمارة التالية كما هو موضح في الصورة نقوم بملأ الخانات التي تعنينا أو لا نختار الرتبة العلمية ثم عدد الإستفادات في 3 سنوات الأخيرة ثم عدد الجوائز دولية مرتبطة بإنجازات علمية ثم مجموع النقاط لكل نوع من المقالات علمية aأو b أو c ثم عدد المداخلات ثم عدد المشاريع المنفذة و عدد مشاريع الإشراف على طلبة الدكتوراه او مساعد مشرف ثم عدد المشاريع في الإشراف في اطار القرار الوزاري رقم 1275 و تأطير مشروع حصل على وسم و تأطير طلبة الماستر و تدريس محاضرة في جذع مشترك و عدد الشهادات تثبت عمل داخل هيئات المرافقة و حساب عدد النقاط الخاصة بإقتباسات Citation Scopus و مجموع النقاط الخاصة بمطبوعة بيداغوجية ثم مجموع النقاط الخاصة داوس بيداغوجية متوفرة على الخط ثم عدد مواليا الخاصة بمطبوعة بيداغوجية ثم مجموع النقاط الخاصة دروس بيداغوجية متوفرة على الخط ثم العالي ( هيكلي / وظيفي ) ثم نضغط على Enregistrer.

أما العمال تملأ الاستمارة بالمعلومات الموضحة ثم نضغط على Enregistrer.

لتحميل **الملف العلمي** نضغط على Uploader المقابلة ل Fichier scientifiqueفي الجدول الخاص طلب التربص.

بالنسبة للملف العلمي: يجب توفره على الوثائق التالية حسب كل استمارة Formulaire d'auto évaluation المضافة من كل أستاذ.

- شهادة تثبت الحصول على جائزة دولية لإنجاز علمي او براءة اختراع.
  - الصفحة الأولى من المقال العلمي.
  - شهادة تثبت المشاركة في المداخلات.
  - شهادة تثبت المشاركة مشروع دولي (PRIMA، ERASMUS)
    - شهادة تثبت المشاركة مشروع تطوير تكنولوجي مع شريك.
      - تاريخ محضر مناقشة الدكتوراه للمؤطر أو المساعد.
- شهادة تثبت الإشراف على طالب في إطار القرار الوزاري رقم 1275 تمت مناقشتها.

- شهادة تثبت تأطير مشروع حصل على وسم لابل، مشروع مبتكر، مشروع مؤسسة ناشئة.
  - تاريخ محضر مناقشة الماستر.
  - شهادة تثبت تدريس المحاضرة في الجذع المشترك.
    - شهادة تثبت عمل داخل هيئات المرافقة.
  - رابط الصفحة الشخصية اقتباسات Citation Scopus.
- شهادة تثبت مطبوعة بيداغوجية فردية مصادق عليها من الهيئة العلمية (مستخرج أو مقرر او اشهاد).
  - رابط الدروس بيداغوجية متوفرة على الخط (e-learning).
    - شهادة تثبت Chapterbook محكم في قاعدة بيانات دولية.
      - شهادة تثبت كتاب محكم بيداغوجي.
      - شهادة تثبت عضوية اللجان والمجالس العلمية.
        - شهادة تثبت المنصب العالي.

يجب جمع جميع الوثائق المطلوبة في الملف واحد، في ملف بصيغة PDF نضغط على Uploader المقابلة ل Fichier scientifiqueفي الجدول الخاص طلب التربص.

بالنسبة للملف العلمي للعمال: يجب توفره على الوثائق التالية حسب كل استمارة Formulaire d'auto évaluation المضافة من المعني

- شهادة تثبت التحكم في اللغة الأجنبية.
- شهادة تثبت المساهمة في تجسيد اليات القرار الوزاري رقم 1275.
  - شهادة تثبت شهادة تثبت عمل داخل هيئات المرافقة.

يجب جمع جميع الوثائق المطلوبة في الملف واحد، في ملف بصيغة PDF نضغط على Uploader المقابلة ل Fichier scientifiqueفي الجدول الخاص طلب التربص.

للتغيير في المعلومات الخاصة بالتربص نضغط على ( المقابلة ل Editer في الجدول الخاص بطلب التربص.

| Infos de stage | Éditer | Fichier<br>Administratif | Formulaire<br>d'auto évaluation | Fichier<br>scientifique | État<br>demande | Avis CSF     | Note | Remarque |
|----------------|--------|--------------------------|---------------------------------|-------------------------|-----------------|--------------|------|----------|
| Info de stage  | (1     | Uploader                 | Ajouter                         | Uploader                | Acceptée        | Non Uploader |      |          |
|                |        |                          |                                 |                         |                 |              |      |          |

بعد در اسة الملفات المداولة يتم عرض رأي المجلس العلمي بالنسبة للأساتذة وطلبة الدكتور اه وعميد الكلية بالنسبة للعمال والمتمثل في شبكة التقييم التي يمكنكم الاطلاع عليها والنقطة الممنوحة للمترشح والملاحظات المتعلقة بالتقييم الذي أضافه المعني.

# الطعون:

بعد الإطلاع على النقطة يمكننا طلب الطعن عليها و هذا بالضغط على Ajouter المقابلة ل Recoure في الجدول الخاص طلب التربص.

كما هو موضح في الصورة التالية.

| Infos de stage | Éditer | Fichier<br>Administratif | Formulaire<br>d'auto évaluation | Fichier<br>scientifique | État<br>demande | Avis CSF     | Note | Remarque | Recoure |
|----------------|--------|--------------------------|---------------------------------|-------------------------|-----------------|--------------|------|----------|---------|
| Info de stage  | (1     | Uploader                 | Ajouter                         | Uploader                | Acceptée        | Non Uploader |      |          | Ajouter |
|                |        |                          |                                 |                         |                 |              |      |          |         |

يجب إضافة تعليل الطعن أي سبب إضافة الطعن من خلال الملاحظة حتى يتم در اسة الطعن بشكل مناسب.

## ملاحظة هامة:

في حالة نسيان أو ضياع كلمة المرور هناك ثلاثة طرق لاسترجاعها وهذا بالدخول الى الرابط التالي:

https://web.univ-mascara.dz/WebSys/stage/connexion.php

أي الدخول على حسابي من خلال القائمة الرئيسية ثم الضغط على لديك حساب؟، نسيت كلمة المرور من هنا

| الدخول إلى حسابي                                                   | scd 🔞 💿              |
|--------------------------------------------------------------------|----------------------|
| الدخول إلى حسابي                                                   | الرئيسية<br>الرزنامة |
| تسجيل الدخول                                                       | التسجيل              |
| <b>ושם וובשודבנם:</b><br>שים שמיינכנס                              | الدخول إلى حسابي     |
| اسم استستدم<br>کلمة المرور:                                        |                      |
| کلمة المرور                                                        |                      |
| دخول                                                               |                      |
| لديك حساب؟،نسيت كلمة المرومن هنا                                   |                      |
| طريقة من 3 المقترحة للدخول الى حسابك وتغيير كلمة المرور الخاصة بك. | واختيار م            |
| الدخول إلى حسابي SCD                                               | <b>6</b>             |
|                                                                    |                      |

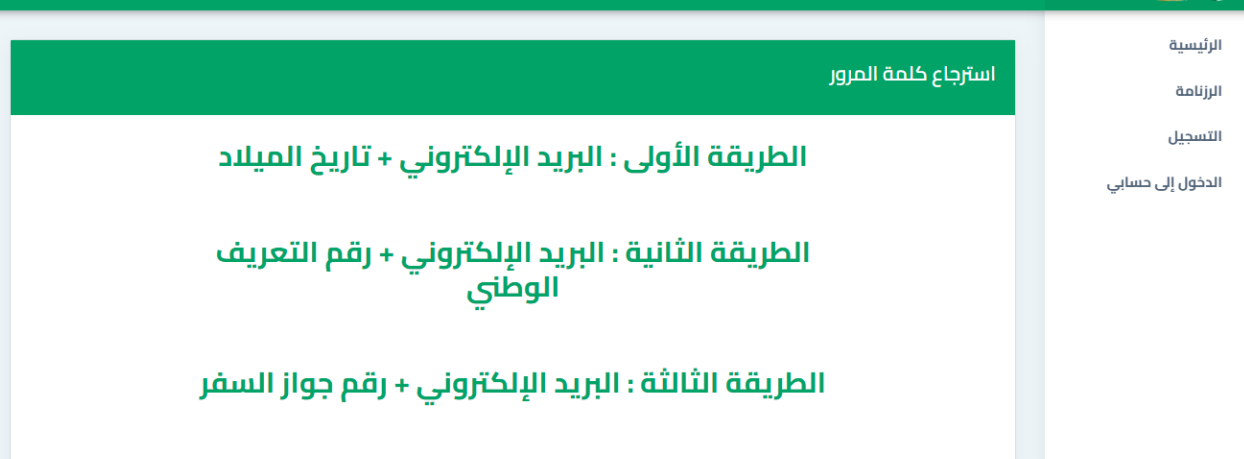

وفي حالة تعذرك من الدخول الى حسابك يمكنك الاتصال بنائب العميد او العميد لطلب تغيير كلمة المرور وعدم اللجوء الى فتح حساب جديد على المنصة لأنه قد يؤدي بك الى الاقصاء من طلب التربص.